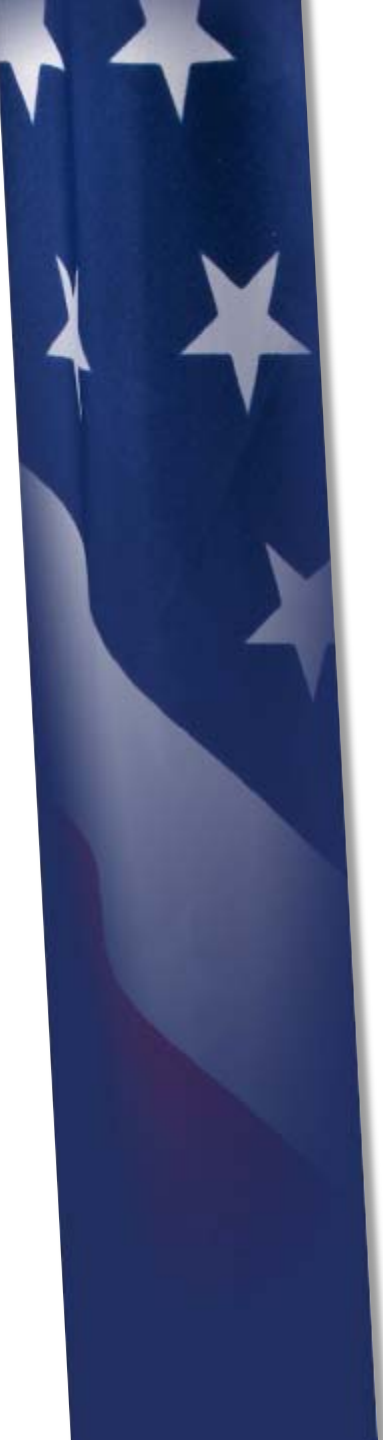

# DEPARTMENT OF DEFENSE DCCPACES Defense Civilian Personnel Advisory Service

### How to: Update Disability Status

Handout for DoD Disability Summit 31 May 2012

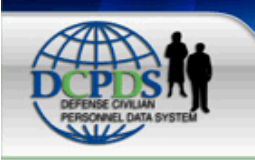

## DCPDS PORTAL

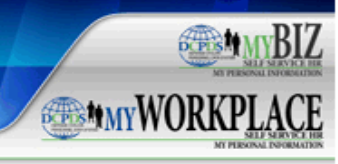

| News and Information                                                                                                    | <u>^</u> | Smart Card Access 🔎 Help                                                                                                    | Reporting Problems                                                                                                    |
|----------------------------------------------------------------------------------------------------|----------|----------------------------------------------------------------------------------------------------|----------------------------------------------------------------------------------------------------|
| Last updated Oct 23, 2011<br>15:00 CDT<br>DCPDS Portal Password                                                                                                    |          | Returning Smart Card Login<br>user? Login and select your<br>non-email certificate when                                                    | For personnel data concerns in<br>"MyBiz", contact your Servicing Human<br>Resources Office.                                                                                                |
| Security Changes for<br>Authorized Non-Smart<br>Card (Non-CAC) Access.<br>Non-CAC passwords must be<br>reset every 60 days and thus<br>comply with DoD Security<br>Requirements by containing a | н        | asked to choose a digital<br>certificate.<br>First time Smart Card user<br>or need to make name<br>changes? Register before<br>logging in. | For technical problems (i.e., Smart<br>Card issues, access problems, etc)<br>with the application, select the<br><u>Contact List</u> for your organization's<br>computer support Help Desk. |
| lowercase letters, 2<br>uppercase letters, 2 numbers                                                                                                    |          | Authorized Non-Smart Card (Non-<br>CAC) Access <u>Help</u>                                                                                 | Component Help Desk<br>Information                                                                                                    |
| and 2 special characters.<br>Example of valid password:<br>EMpg23!\$ad1c321                                                                                                    |          | Returning Non-Smart Card user (Non-<br>CAC)? Use the username and password<br>fields below to login.                                       | If you are having problems accessing<br>this site, please select <u>Contact List</u><br>to locate and directly contact your                                                                 |
| DCPDS will allow Non-CAC                                                                                                    |          | Portal Username:                                                                                                    | Component Help Desk.                                                                                                    |
| 7 days prior to password<br>officially expiring by simply<br>entering the old password,<br>and creating/confirming new                                                                          |          | Portal Password:<br>Login<br>First time Non-Smart Card<br>(Non-CAC) User? Before<br>Register                                               | For additional information, check out<br>our <u>Frequently Asked Questions</u><br>(FAQ)!                                                                                                    |
| password. Passwords not<br>reset prior to officially<br>expiring at 60 days must be                                                                                                    |          | using the DCPDS system, you<br>must first register.                                                                                        |                                                                                                    |
| reset using the DCPDS Portal<br>password 'Reset' process<br>located under the Authorized<br>Non-Smart Card (Non-CAC)                                                                            | Ŧ        | Password problems? You<br>may go here if you have<br>configured your account for<br>automatic password resets.                             |                                                                                                    |

Privacy Act | Accessibility | Privacy and Security Policy | CPMS Information

Defense Civilian Personnel Advisory Service (DCPAS) announces step-by-step instructions on how to update your Disability Code that is stored in DCPDS.

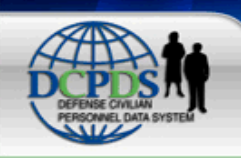

## DCPDS PORTAL

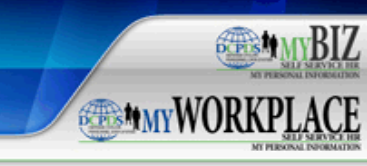

| News and Information                                                                                                    | <u>^</u> | Smart Card Access 🗵 <u>Help</u>                                                                                | Reporting Problems                                                                                                    |
|----------------------------------------------------------------------------------------------------|----------|----------------------------------------------------------------------------------------------------|----------------------------------------------------------------------------------------------------|
| Last updated Oct 23, 2011<br>15:00 CDT<br>DCPDS Portal Password                                                                                     |          | Returning Smart Card<br>user? Login and select your<br>non-email certificate when                              | For personnel data concerns in<br>"MyBiz", contact your Servicing Human<br>Resources Office.                                |
| Authorized Non-Smart                                                                                                    | =        | asked to choose a digital<br>certificate.                                                                      | For technical problems (i.e., Smart<br>Card issues, access problems, etc)                                                   |
| Non-CAC passwords must be<br>reset every 60 days and thus<br>comply with DoD Security<br>Requirements by containing a<br>minimum of 15 characters 2 | -        | First time Smart Card user Register<br>or need to make name<br>changes? Register before<br>logging in.         | with the application, select the <u>Contact List</u> for your organization's computer support Help Desk.                    |
| lowercase letters, 2<br>uppercase letters, 2 numbers                                                                                                |          | Authorized Non-Smart Card (Non-<br>CAC) Access <u>Help</u>                                                     | Component Help Desk<br>Information                                                                                          |
| and 2 special characters.<br>Example of valid password:<br>EMpg23!\$ad1c321                                                                         |          | Returning Non-Smart Card user (Non-<br>CAC)? Use the username and password<br>fields below to login.           | If you are having problems accessing<br>this site, please select <u>Contact List</u><br>to locate and directly contact your |
| DCPDS will allow Non-CAC<br>users to reset their password                                                                                           |          | Portal Username:                                                                                               | Component Help Desk.                                                                                                    |
| 7 days prior to passwords<br>officially expiring by simply                                                                                          |          | Portal Password:                                                                                               | For additional information, check out<br>our <u>Frequently Asked Questions</u>                                              |
| entering the old password,<br>and creating/confirming new<br>password. Passwords not<br>reset prior to officially<br>overing at 60 days must be     |          | First time Non-Smart Card<br>(Non-CAC) User? Before<br>using the DCPDS system, you<br>must first register.     | <u>(FAQ)!</u>                                                                                                    |
| reset using the DCPDS Portal<br>password 'Reset' process<br>located under the Authorized<br>Non-Smart Card (Non-CAC)                                |          | Password problems? You<br>may go here if you have<br>configured your account for<br>automatic password resets. |                                                                                                    |

Privacy Act | Accessibility | Privacy and Security Policy | CPMS Information

Step 1 Once you have entered, select Login.

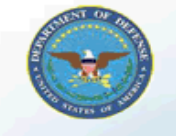

### **Department of Defense**

📑 Favorites 🔻

#### ICE MyBiz ICE PAA V3 FAQ Logout Help

Ŧ

|                                                                                                    | Favorites                                                                                                    |
|----------------------------------------------------------------------------------------------------|----------------------------------------------------------------------------------------------------|
| Navigator                                                                                                    | Personalize                                                                                                    |
| My Biz Please select a responsibility.   "My Biz and associated web pages are web-based tools created by the Department of Defense (Dol the Defense Civilian Personnel Data System (DCPDS) to allow DoD personnel access to and manage their personal personnel records. The DoD MyBiz and associated tools can be accessed only by autility. | After using your browser to access DCPDS, close<br>all of your browser windows and restart a new<br>browser session. Sometimes the browser can hold<br>that information in memory (e.g. cache, etc) and<br>some web sites know where to look to find it. For<br>more information <u>Click here</u> |
| personnel within a .mil or dodea.edu network. The DoD MyBiz tool has no association with any priva<br>enterprise using "MyBiz" in whole or in part as a title or logo."                                                                                                    | My Biz - Disability Code<br>Information<br>My Workplace - Telework Information                                                                                                    |
|                                                                                                    | CPMS does not maintain Federal Long Term Care                                                                                                    |
|                                                                                                    | Insurance and Flexible Spending Account Programs.                                                                                                    |
|                                                                                                    | Eederal Long Term Care Insurance Program                                                                                                    |
|                                                                                                    | Elexible Spending Account                                                                                                    |
|                                                                                                    | MyPay                                                                                                    |
|                                                                                                    | Self Service Information                                                                                                    |
|                                                                                                    |                                                                                                    |
|                                                                                                    | OPM                                                                                                    |
|                                                                                                    |                                                                                                    |
|                                                                                                    | Federal Employees Dental and Vision Insurance<br>Program                                                                                                    |
|                                                                                                    | NSPS Information                                                                                                    |
|                                                                                                    | OPM Health Benefits Homepage                                                                                                    |
|                                                                                                    | OPM Homepage                                                                                                    |
|                                                                                                    | OPM Life Insurance Homepage                                                                                                    |
|                                                                                                    | OPM Retirement Homepage                                                                                                    |
|                                                                                                    | SF182                                                                                                    |

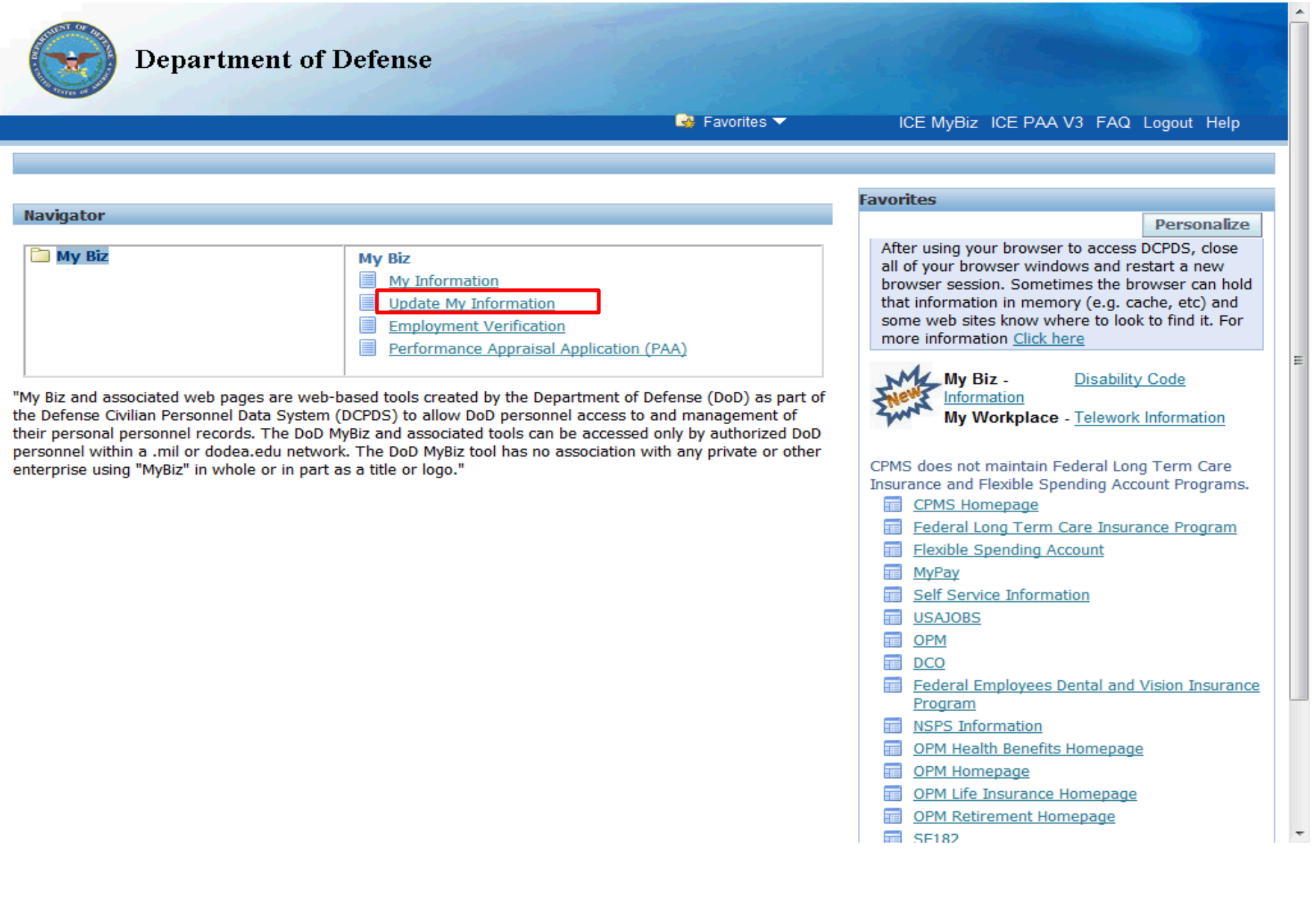

Step 3 Select **Update My Information**.

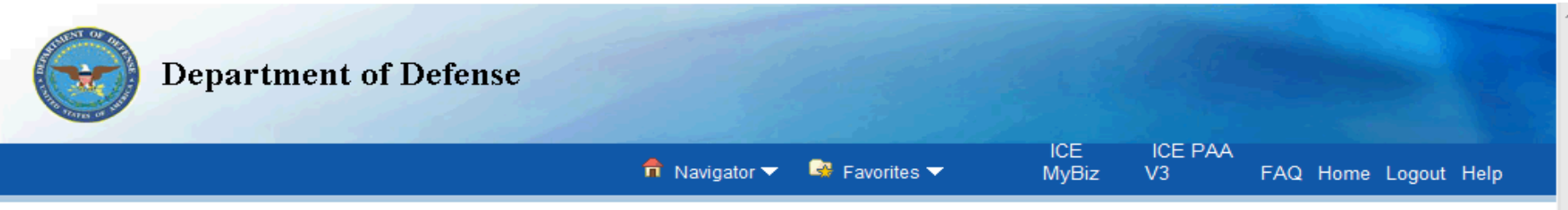

#### Privacy Act Statement

The information you provide to the Defense Civilian Personnel Data System (DCPDS) is covered by the Privacy Act of 1974. For questions regarding your personal information please contact your local Human Resources Office.

Authorities: 5 USC 301; Title 5, USC Chapters 11, 13, 29, 31, 33, 41, 43, 51, 53, 55, 61, 63, 72, 75, 83, and 99; 5 USC 7201; 10 USC 136; 29 CFR 1614.601; and E.O.9397.

Principal Purposes: To allow civilian employees in the Department of Defense (DoD) to update personal information.

**Routine Uses:** None. The DoD 'Blanket Routine Uses' set forth at the beginning of OSD's compilation of systems of records notices apply to this system.

**Disclosure:** Voluntary. However, failure to provide or update your information may require manual HR processing or the absence of some information.

ACCEPT DECLINE

ICE MyBiz ICE PAA V3 FAQ Home Logout Help

Step 4 Select the **ACCEPT** button to accept the Privacy Act statement.

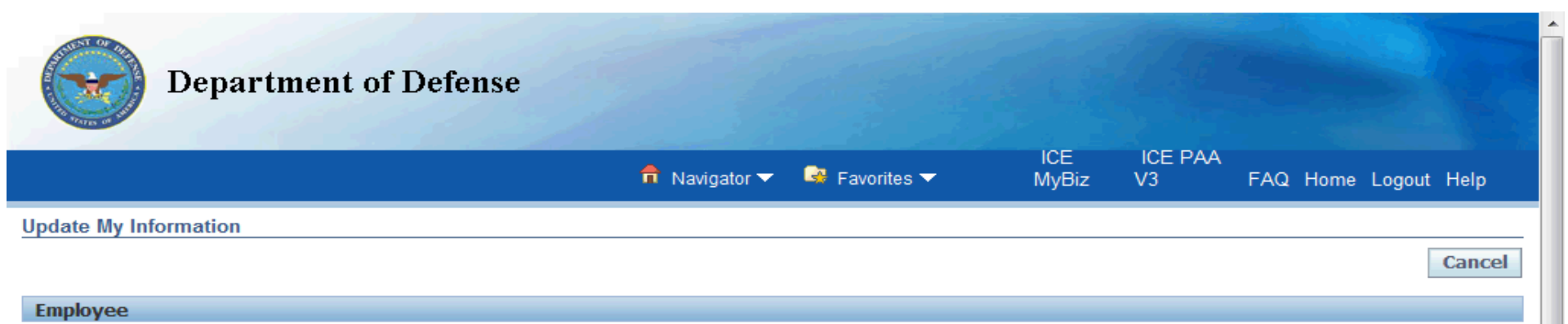

#### \*\*\* PRIVACY ACT STATEMENT\*\*\*

Collection of the disability information is authorized by the Rehabilitation Act, as amended (29 U.S.C. 701, et seq.). Every precaution will be taken to ensure that the information provided by each employee is kept to the strictest confidence and is know only to those individuals in the agency Personnel Office who obtain and record the information for entry into the agency's and OPM's personnel systems. You should also be aware that participation in the disability reporting system is entirely voluntary, with the exception of employees appointed under Schedule A, SECTION 213.3102(u) (Severe physical or mental disabilities). These employees will be requested to identify their disability status and if they decline to do so, their correct disability code will be obtained from medical documentation used to support their appointment.

| Em            | ployee Name                      | Last, First                                           |                                                          |                                                                                      |                                                |                      |                                  |                        |
|---------------|----------------------------------|-------------------------------------------------------|----------------------------------------------------------|--------------------------------------------------------------------------------------|------------------------------------------------|----------------------|----------------------------------|------------------------|
| Work E        | mail Address                     | first.last@C                                          | omponent.mil                                             |                                                                                      |                                                |                      |                                  |                        |
| Profile       | Disability                       | Language                                              | Ethnicity and Race                                       | Emergency Contact                                                                    | Education                                      | Training             | Certifications/Licenses          | Awards and Bonuses     |
| TIP: TI<br>T( | his section dis<br>o update your | plays your cur<br>disability desc<br>' link on the to | rrent Disability descriptio<br>cription, select the magn | n. If you do not wish to n<br>ifying glass to access the<br>more information about ' | nake any chan<br>Search windo<br>Undating Your | ges, select ti<br>w. | he 'Cancel' button. This will re | aturn you to 'My Biz'. |
| Cur           | rent Disability                  | Status Hear                                           | ing impairment/hard                                      | of hearing                                                                           | oputing rour                                   | bibdbinty rte        |                                  |                        |
| Upo           | late Disability                  | Status                                                |                                                          |                                                                                      |                                                |                      | ^ Q                              |                        |

<u>U</u>pdate

Step 5 Select the **Disability** Tab.

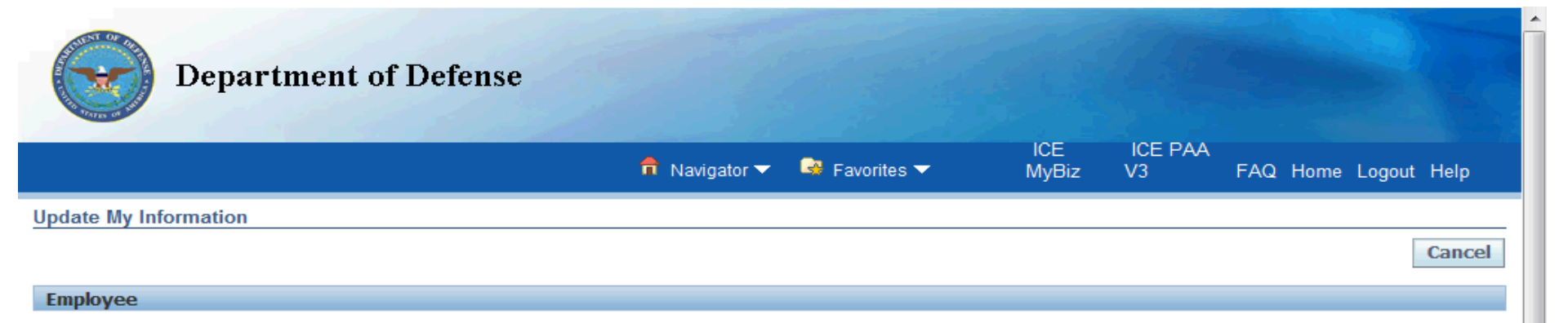

#### \*\*\* PRIVACY ACT STATEMENT\*\*\*

Collection of the disability information is authorized by the Rehabilitation Act, as amended (29 U.S.C.701, et seq.). Every precaution will be taken to ensure that the information provided by each employee is kept to the strictest confidence and is known only to those individuals in the agency Personnel Office who obtain and record the information for entry into the agency's and OPM's personnel systems. You should also be aware that participation in the disability reporting system is entirely voluntary, with the exception of employees appointed under Schedule A, SECTION 213.3102(u) (Severe physical or mental disabilities). These employees will be requested to identify their disability status and if they decide to do so, their correct disability code will be obtained from medical documentation used to support their appointment.

| Employee Name      | Last, First                                                                                                 |
|--------------------|----------------------------------------------------------------------------------------------------|
| Work Email Address | first.last@Component.mil                                                                                    |
| Profile Disability | Language Ethnicity and Race Emergency Contact Education Training Certifications/Licenses Awards and Bonuses |

TIP: This section displays your current Disability description. If you do not wish to make any changes, select the 'Cancel' button. This will return you to 'My Biz'. To update your disability description, select the magnifying glass to access the Search window.

HELP: Select the 'Help' link on the top right-hand corner for more information about 'Updating Your Disability Record Process'.

| Current Disability Status | Hearing impairment/hard of hearing |   |
|---------------------------|------------------------------------|---|
| Update Disability Status  | ▲<br>▼ L                           | Q |
|                           | <u>U</u> pdate                     |   |

Step 6 Select the **Magnifying Glass** to access the Search Window.

| Search and Selec                                                                                                    | :t: Update Disability Status                                                                                                    |                                                                                                    |
|----------------------------------------------------------------------------------------------------|----------------------------------------------------------------------------------------------------|----------------------------------------------------------------------------------------------------|
|                                                                                                    |                                                                                                    | Cancel Select                                                                                                    |
| Search                                                                                                    |                                                                                                    |                                                                                                    |
| Options for search<br>part of disability d<br>description word d<br>'Select' button. Th<br>description into yo<br>Search By Descri | ning: 1)To access a full list of disability descriptions, se<br>lescription (Example "speech") and selecting the 'Go' b<br>(Example %paralysis%) and selecting the 'Go' button.<br>The selected disability auto-populates into the 'Update D<br>our record. | select the 'Go' button. Or 2)You may narrow the search by entering<br>button. Or 3)Entering the wild card % before and after a disability<br>Once you have located your disability designation, click on the<br>Disability Status' data field. Select 'Update' to add your disability |
| Results                                                                                                    |                                                                                                    |                                                                                                    |
| Select                                                                                                    | Quick Select                                                                                                    | Description                                                                                                    |
|                                                                                                    | No search conducted.                                                                                                    |                                                                                                    |
|                                                                                                    |                                                                                                    | Cance! Select                                                                                                    |
|                                                                                                    |                                                                                                    |                                                                                                    |

Step 7 There are three options for searching:

- 1) To access a full list of disability descriptions, select the 'Go' button.
- You may narrow the search by entering part of disability description (Example "speech") and selecting the 'Go' button.

3) Entering the wild card % before and after a disability description word (Example %paralysis%) and selecting the 'Go' button., we selected the 'Go' button to view all of the disabilities.

#### Search and Select: Update Disability Status

| Canca |
|-------|
| Lance |

Select

#### Search

Options for searching: 1)To access a full list of disability descriptions, select the 'Go' button. Or 2)You may narrow the search by entering part of disability description (Example "speech") and selecting the 'Go' button. Or 3)Entering the wild card % before and after a disability description word (Example %paralysis%) and selecting the 'Go' button. Once you have located your disability designation, click on the 'Select' button. The selected disability auto-populates into the 'Update Disability Status' data field. Select 'Update' to add your disability description into your record.

| Search By | Description | - | GO |
|-----------|-------------|---|----|
|-----------|-------------|---|----|

#### Results

|         |                 | ③ Previous 1-10 ▼ <u>Next 10</u>                                                                                                    |
|---------|-----------------|----------------------------------------------------------------------------------------------------|
| Select  | Quick<br>Select | Description                                                                                                    |
| 0       |                 | History of alcoholism                                                                                                    |
| $\odot$ |                 | Gastrointestinal disorders (e.g., Crohn's Disease, irritable bowel syndrome, colitis, celiac disease, dysphexia, etc.)                                                               |
| 0       |                 | Learning disability - a disorder in one or more of the processes involved in understanding, perceiving, or using language or concepts (spoken or written) (e.g., dyslexia, ADD/ADHD) |
| $\odot$ |                 | Disfigurement of face, hands, or feet (such as those caused by burns or gunshot wounds) and noticeably gross facial birthmarks                                                       |
| 0       |                 | Dwarfism                                                                                                    |
| 0       |                 | Psychiatric disability                                                                                                    |
| 0       | <b>B</b>        | Severe intellectual disability                                                                                                    |
| $\odot$ |                 | Cancer (present or past history)                                                                                                    |
| 0       |                 | Kidney dysfunction (e.g., required dialysis)                                                                                                    |
| 0       | <b>B</b>        | Pulmonary or respiratory conditions (e.g., tuberculosis, asthma, emphysema, etc.)                                                                                                    |

Step 8 This screen shows the first 10 of the 33 disability descriptions.

| Search                                           | and Selec                                                                   | t: Update Disability Status                                                                                                    |
|--------------------------------------------------|-----------------------------------------------------------------------------|----------------------------------------------------------------------------------------------------|
|                                                  |                                                                             | Cance! Select                                                                                                    |
| Searc                                            | h                                                                           |                                                                                                    |
| Option<br>descrip<br>and se<br>Disabil<br>Search | s for search<br>otion (Exam<br>lecting the '<br>ity Status' d<br>By Descrip | ing: 1)To access a full list of disability descriptions, select the 'Go' button. Or 2)You may narrow the search by entering part of disability ple "speech") and selecting the 'Go' button. Or 3)Entering the wild card % before and after a disability description word (Example %paralysis%) Go' button. Once you have located your disability designation, click on the 'Select' button. The selected disability auto-populates into the 'Update ata field. Select 'Update' to add your disability description into your record. |
| Result                                           | ts                                                                          |                                                                                                    |
|                                                  |                                                                             | Previous 10 11-20 - Next 10 6                                                                                                    |
|                                                  | Ouick                                                                       |                                                                                                    |
| Select                                           | Select                                                                      | Description                                                                                                    |
| 0                                                | <b>B</b>                                                                    | Diabetes                                                                                                    |
| 0                                                | <b>B</b>                                                                    | Blood Diseases (e.g., sickle cell anemia, hemophilia)                                                                                                    |
| 0                                                | <b>B</b>                                                                    | Epilepsy                                                                                                    |
| 0                                                | <b>B</b>                                                                    | Cardiovascular/heart disease with or without restriction or limitation on activity; history of heart problems w/complete recovery                                                                                                    |
| 0                                                |                                                                             | Because of a brain, nerve/muscle impairment, incl palsy&cerebral palsy, complete loss of ability to move/use a part of body, two or more major parts                                                                                                    |
| 0                                                |                                                                             | Complete paralysis of one hand                                                                                                    |
| 0                                                |                                                                             | Partial paralysis (because of brain, nerve/muscle impairment, incl palsy&cerebral palsy, partial loss of ability to move/use part of body, two or more major body parts)                                                                                                    |

Partial paralysis of one hand, arm, foot, leg, or any part thereof

**B** 

₽

**B** 

Morbid obesity

HIV positive/AIDS

 $\bigcirc$ 

 $\bigcirc$ 

 $\bigcirc$ 

Step 9 This screen shows the second set of 10 of the 33 disability descriptions.

#### Search and Select: Update Disability Status

#### Search

Options for searching: 1)To access a full list of disability descriptions, select the 'Go' button. Or 2)You may narrow the search by entering part of disability description (Example "speech") and selecting the 'Go' button. Or 3)Entering the wild card % before and after a disability description word (Example %paralysis%) and selecting the 'Go' button. Once you have located your disability designation, click on the 'Select' button. The selected disability auto-populates into the 'Update Disability Status' data field. Select 'Update' to add your disability description into your record.

Go

Search By Description 👻

#### Results

| Select  | Quick<br>Select | Description                                                                                                    |
|---------|-----------------|----------------------------------------------------------------------------------------------------|
| $\odot$ |                 | Non-paralytic orthopedic impairments, chronic pain, stiffness, weakness in bones or joints, some loss of ability to use part or parts of the body                                |
| $\odot$ |                 | Spinal abnormalities (e.g., spina bifida, scoliosis)                                                                                                    |
| $\odot$ |                 | Mobility impairment (e.g., cerebral palsy, MS, MD, congenital hip defects, etc.)                                                                                                 |
| $\odot$ |                 | Missing extremities (missing one arm or leg, or more than one hand, arm, foot, or leg in any combination)                                                                        |
| $\odot$ |                 | Missing extremities (one hand or one foot)                                                                                                    |
| $\odot$ |                 | Visual impairments (e.g., tunnel or monocular vision or blind in one eye)                                                                                                    |
| $\odot$ |                 | Blind (inability to read ordinary size print, not correctable by glasses, or no usable vision, beyond light perception)                                                          |
| $\odot$ | <b>B</b>        | Total deafness in both ears (with or without understandable speech)                                                                                                    |
| $\odot$ |                 | Hearing impairment/hard of hearing                                                                                                    |
| 0       |                 | Speech impairments - includes impairments of articulation (unclear language sounds), fluency (stuttering), voice (with normal hearing),<br>dysphasia, or history of laryngectomy |

Step 10 This screen shows the third set of 10 of the 33 disability descriptions.

Cancel Select

| Cancel | Sel | ect |
|--------|-----|-----|
|        |     |     |

#### Search

Options for searching: 1)To access a full list of disability descriptions, select the 'Go' button. Or 2)You may narrow the search by entering part of disability description (Example "speech") and selecting the 'Go' button. Or 3)Entering the wild card % before and after a disability description word (Example %paralysis%) and selecting the 'Go' button. Once you have located your disability designation, click on the 'Select' button. The selected disability auto-populates into the 'Update Disability Status' data field. Select 'Update' to add your disability description into your record.

| Search By De | escription 🤜 | - | GO |
|--------------|--------------|---|----|
|--------------|--------------|---|----|

#### Results

|         |              | S Previous 10 31-33 of 33 ▼ Next ⊙                                                                                                    |
|---------|--------------|----------------------------------------------------------------------------------------------------|
| Select  | Quick Select | Description                                                                                                    |
| $\odot$ |              | I have a disability, but it is not listed on this form                                                                                                   |
| $\odot$ |              | I do not have a disability                                                                                                    |
| 0       |              | I do not wish to identify my disability status. (Note: Your personnel officer may use this code if, in his or her judgment, you used an incorrect code.) |

Cancel Select

Step 11 This screen shows the last 3 disability descriptions.

#### Search

Options for searching: 1)To access a full list of disability descriptions, select the 'Go' button. Or 2)You may narrow the search by entering part of disability description (Example "speech") and selecting the 'Go' button. Or 3)Entering the wild card % before and after a disability description word (Example %paralysis%) and selecting the 'Go' button. Once you have located your disability designation, click on the 'Select' button. The selected disability auto-populates into the 'Update Disability Status' data field. Select 'Update' to add your disability description into your record.

#### Results

|         |                 | O Previous 1-10 ▼ Next 10                                                                                                    |
|---------|-----------------|----------------------------------------------------------------------------------------------------|
| Select  | Quick<br>Select | Description                                                                                                    |
| 0       |                 | History of alcoholism                                                                                                    |
| 0       |                 | Gastrointestinal disorders (e.g., Crohn's Disease, irritable bowel syndrome, colitis, celiac disease, dysphexia, etc.)                                                               |
| 0       |                 | Learning disability - a disorder in one or more of the processes involved in understanding, perceiving, or using language or concepts (spoken or written) (e.g., dyslexia, ADD/ADHD) |
| $\odot$ |                 | Disfigurement of face, hands, or feet (such as those caused by burns or gunshot wounds) and noticeably gross facial birthmarks                                                       |
| 0       |                 | Dwarfism                                                                                                    |
| 0       |                 | Psychiatric disability                                                                                                    |
| 0       |                 | Severe intellectual disability                                                                                                    |
| ۲       |                 | Cancer (present or past history)                                                                                                    |
| 0       | <b>B</b>        | Kidney dysfunction (e.g., required dialysis)                                                                                                    |
| 0       |                 | Pulmonary or respiratory conditions (e.g., tuberculosis, asthma, emphysema, etc.)                                                                                                    |
|         |                 | O Previous 1-10 ▼ Next 10                                                                                                    |

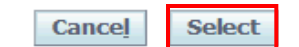

Step 12 When you have selected the radio button that defines your disability, select **Select**.

|                                                                                                    | 🔒 Navigator 🕶                                                                                                    | Severites                                                                        | -                                                                             | ICE<br>MyBit                                                        |                                                                                           |                                                                              | Logout Hole                                                                       |
|----------------------------------------------------------------------------------------------------|----------------------------------------------------------------------------------------------------|----------------------------------------------------------------------------------|-------------------------------------------------------------------------------|---------------------------------------------------------------------|-------------------------------------------------------------------------------------------|------------------------------------------------------------------------------|-----------------------------------------------------------------------------------|
| Undete My Information                                                                                                    |                                                                                                    |                                                                                  |                                                                               | - WIYUIZ                                                            | VJ                                                                                        | rag nome                                                                     | Logool Help                                                                       |
| opuate wy mornation                                                                                                    |                                                                                                    |                                                                                  |                                                                               |                                                                     |                                                                                           |                                                                              | Cancel                                                                            |
| Employee                                                                                                    |                                                                                                    |                                                                                  |                                                                               |                                                                     |                                                                                           |                                                                              |                                                                                   |
| Linploy.co                                                                                                    |                                                                                                    |                                                                                  |                                                                               |                                                                     |                                                                                           |                                                                              |                                                                                   |
|                                                                                                    | *** PRIVACY ACT 9                                                                                                    | STATEMENT**                                                                      | **                                                                            |                                                                     |                                                                                           |                                                                              |                                                                                   |
| Collection of the disability information is authorized by the R<br>that the information provided by each employee is kept to the<br>obtain and record the information for entry into the agency's<br>reporting system is entirely voluntary, with the exception of<br>disabilities). These employees will be requested to identify<br>from medical documentation used to support their appointment | Rehabilitation Act, as<br>ne strictest confiden<br>s and OPM's personr<br>employees appoint<br>their disability statu<br>nent. | s amended (2<br>nce and is knownel systems. )<br>ted under Sch<br>us and if they | 9 U.S.C. 701,<br>wn only to t<br>′ou should a<br>edule A, SEC<br>decline to d | et seq.). I<br>hose indiv<br>lso be awa<br>TION 213.<br>o so, their | Every precauti<br>iduals in the a<br>are that partici<br>3102(u) (Sever<br>correct disabi | on will be t<br>gency Perso<br>pation in th<br>re physical o<br>lity code wi | aken to ensure<br>onnel Office who<br>e disability<br>or mental<br>II be obtained |
| Employee Name Last, First<br>Work Email Address first.last@Component.mil                                                                                                    |                                                                                                    |                                                                                  |                                                                               |                                                                     |                                                                                           |                                                                              |                                                                                   |
| Profile Disability Language Ethnicity and Race En                                                                                                    | mergency Contact                                                                                                    | Education                                                                        | Training                                                                      | Certificat                                                          | tions/License                                                                             | s Awards                                                                     | s and Bonuses                                                                     |
| TIP: This section displays your current Disability description. In<br>To update your disability description, select the magnifying                                                                                                    | f you do not wish to n<br>ng glass to access the                                                                               | nake any chan<br>9 Search windo                                                  | ges, select th<br>w.                                                          | e 'Cancel' Ł                                                        | outton. This wil                                                                          | l return you t                                                               | to 'My Biz'.                                                                      |
| HELP: Select the 'Help' link on the top right-hand corner for mor                                                                                                    | re information about '                                                                                                    | 'Updating Your                                                                   | Disability Re                                                                 | cord Proces                                                         | s'.                                                                                       |                                                                              |                                                                                   |
| Current Disability Status Hearing impairment/hard of I                                                                                                    | hearing                                                                                                    |                                                                                  |                                                                               |                                                                     |                                                                                           |                                                                              |                                                                                   |
| Cancer (present or past hist<br>Update Disability Status                                                                                                    | ory)                                                                                                    |                                                                                  |                                                                               | × (                                                                 | 2                                                                                         |                                                                              |                                                                                   |
| Update                                                                                                    |                                                                                                    |                                                                                  |                                                                               |                                                                     |                                                                                           |                                                                              |                                                                                   |
|                                                                                                    |                                                                                                    |                                                                                  |                                                                               |                                                                     |                                                                                           |                                                                              |                                                                                   |
|                                                                                                    |                                                                                                    |                                                                                  |                                                                               |                                                                     |                                                                                           |                                                                              | Cancel                                                                            |
| ICE My<br>Privacy Statement                                                                                                    | Biz ICE PAA V3 F/                                                                                                    | AQ Home Lo                                                                       | gout Help                                                                     |                                                                     |                                                                                           |                                                                              |                                                                                   |

Step 13

The newly-selected Disability Status is in the block '**Update Disability Status**'. To make it permanent, select **Update**.

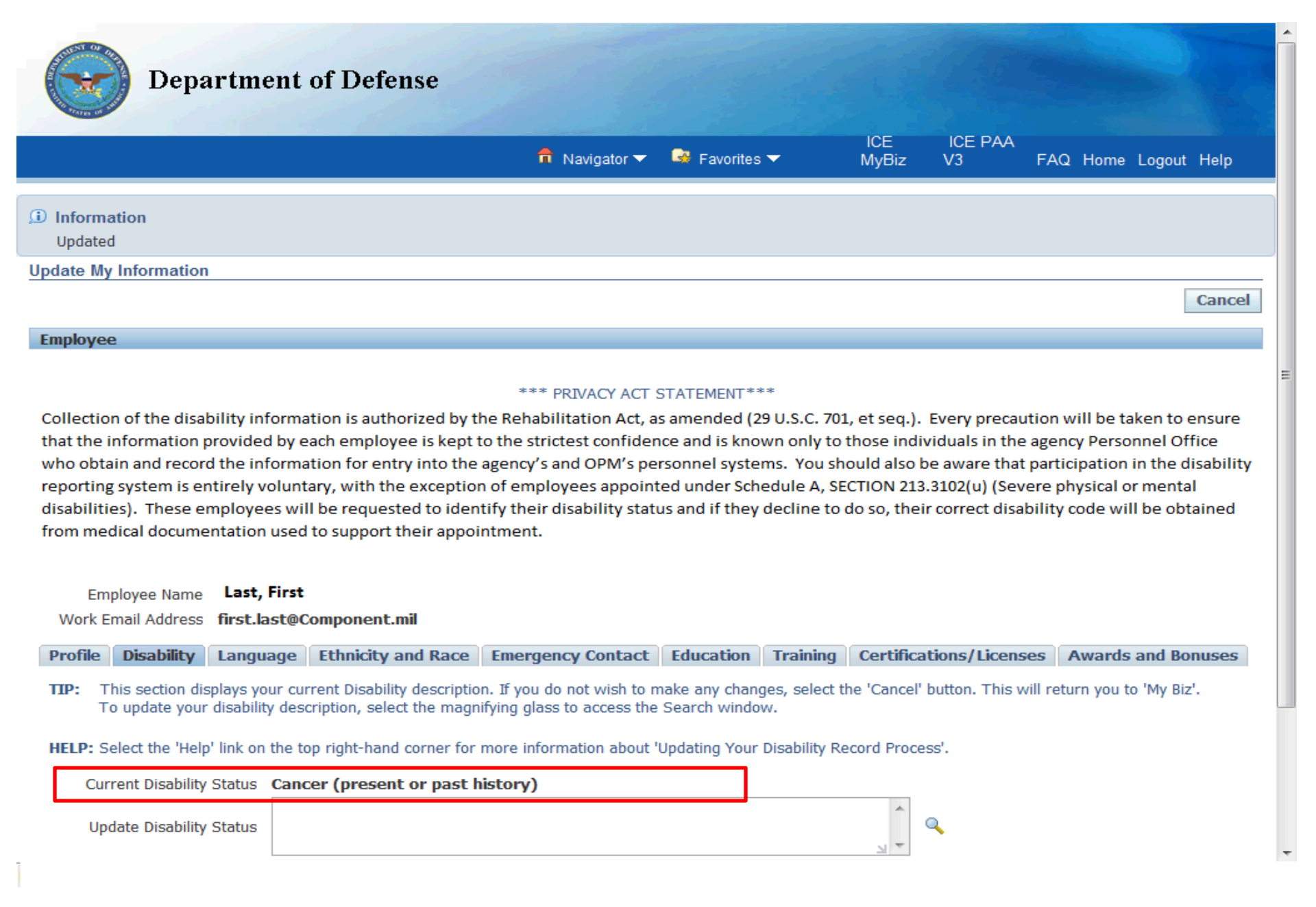

Step 14 The status that was in the **Update Disability Status** is now the **Current Disability Status**. Updated

Update My Information

#### Employee

#### \*\*\* PRIVACY ACT STATEMENT\*\*\*

Cancel

Collection of the disability information is authorized by the Rehabilitation Act, as amended (29 U.S.C. 701, et seq.). Every precaution will be taken to ensure that the information provided by each employee is kept to the strictest confidence and is known only to those individuals in the agency Personnel Office who obtain and record the information for entry into the agency's and OPM's personnel systems. You should also be aware that participation in the disability reporting system is entirely voluntary, with the exception of employees appointed under Schedule A, SECTION 213.3102(u) (Severe physical or mental disabilities). These employees will be requested to identify their disability status and if they decline to do so, their correct disability code will be obtained from medical documentation used to support their appointment.

#### Employee Name Last, First

Work Email Address first.last@Component.mil

| Profile | Disability | Language | Ethnicity and Race | Emergency Contact | Education | Training | Certifications/Licenses | Awards and Bonuses |
|---------|------------|----------|--------------------|-------------------|-----------|----------|-------------------------|--------------------|
|---------|------------|----------|--------------------|-------------------|-----------|----------|-------------------------|--------------------|

TIP: This section displays your current Disability description. If you do not wish to make any changes, select the 'Cancel' button. This will return you to 'My Biz'. To update your disability description, select the magnifying glass to access the Search window.

HELP: Select the 'Help' link on the top right-hand corner for more information about 'Updating Your Disability Record Process'.

| Current Disability Status | Cancer (present or past history)          |
|---------------------------|-------------------------------------------|
| Update Disability Status  |                                           |
|                           | Update                                    |
|                           | Cancel                                    |
|                           | ICE MyBiz ICE PAA V3 FAQ Home Logout Help |
| Privacy Statement         |                                           |
|                           |                                           |

#### Step 15

To return to the home screen, select **Cancel** at either the upper-right or lower-right corner of the screen.

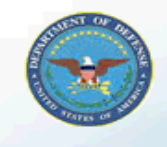

### **Department of Defense**

📑 Favorites 🔽

ICE MyBiz ICE PAA V3 FAQ Logout Help

#### Navigator 🛅 My Biz My Biz My Workplace My Information Update My Information Employment Verification more information Click here Performance Appraisal Application (PAA) My Biz -

"My Biz and associated web pages are web-based tools created by the Department of Defense (DoD) as part of the Defense Civilian Personnel Data System (DCPDS) to allow DoD personnel access to and management of their personal personnel records. The DoD MyBiz and associated tools can be accessed only by authorized DoD personnel within a .mil or dodea.edu network. The DoD MyBiz tool has no association with any private or other enterprise using "MyBiz" in whole or in part as a title or logo."

#### Favorites

#### Personalize

After using your browser to access DCPDS, close all of your browser windows and restart a new browser session. Sometimes the browser can hold that information in memory (e.g. cache, etc) and some web sites know where to look to find it. For

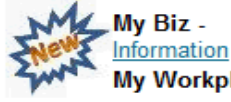

#### Disability Code

My Workplace - Telework Information

CPMS does not maintain Federal Long Term Care Insurance and Flexible Spending Account Programs.

- T CPMS Homepage
- I Federal Long Term Care Insurance Program
- ī Flexible Spending Account
- = MyPay
- ī Self Service Information
- ī USAJOBS
- E OPM
- T DCO
- Federal Employees Dental and Vision Insurance Program
- NSPS Information
- OPM Health Benefits Homepage
- E **OPM Homepage**
- T **OPM Life Insurance Homepage**
- ..... OPM Retirement Homepage
- CE100

Step 16 You will be returned to the Home Screen of My Biz.